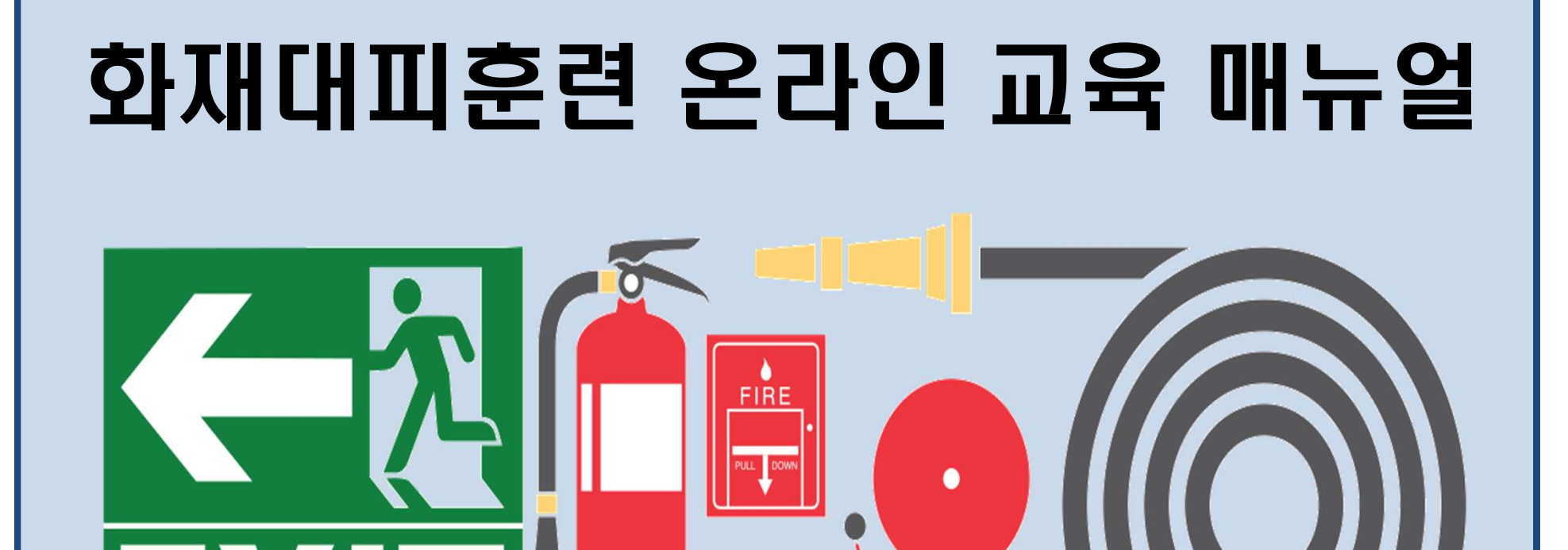

| 여 🔽                                                                                                    | ग्रिक् | 명지대학교<br>명지대학교<br>e-Learning Sys<br>교육현황 커뮤니티 |    |    |    |    | L<br>tem   |          |      | <b>≺</b><br>2 |
|----------------------------------------------------------------------------------------------------|--------|-----------------------------------------------|----|----|----|----|------------|----------|------|---------------|
| 일정                                                                                                    |        |                                               |    |    |    |    | =          | Quick Me | enu  |               |
| ▲ 2020.11 ▶                                                                                                    | 일      |                                               | 화  | ÷  | 목  | 금  | 토          |          | ~    |               |
| <b>18</b><br>(수요알)                                                                                                    | 1      | 2                                             | 3  | 4  | 5  | 6  | 7          |          | ?    |               |
|                                                                                                    | 8      | 9                                             | 10 | 11 | 12 | 13 | 14         | 정규과목     | FAQ  |               |
|                                                                                                    | 15     | 16                                            | 17 | 18 | 19 | 20 | 21         |          |      |               |
|                                                                                                    | 22     | 23                                            | 24 | 25 | 26 | 27 | 28         |          |      |               |
|                                                                                                    | 29     | 30                                            |    | 2  | 3  | 4  | 5          | ocw      |      |               |
| 등록된 일정이 없습니다.                                                                                                    |        |                                               |    |    |    |    |            | 신규       | 인기   | 관심            |
|                                                                                                    |        |                                               |    |    |    |    |            | 조회할 자료가  | 없습니다 |               |
| 공지사항                                                                                                    |        |                                               |    |    |    |    | + 전채보기     |          |      |               |
| [안내] 2020학년도 6대 핵심역량진단검사 안내 2020                                                                                                    |        |                                               |    |    |    |    | 2020.11.16 |          |      |               |
| 학습자] LMS 모바일 어플(APP) 알림 알람 설정 변경 매뉴얼 2020.09.02                                                                                                   |        |                                               |    |    |    |    | 2020.09.02 |          |      |               |
| 교수자] 비대면 수업 담당 TA(팀티칭) 설정 및 영상(콘텐츠) 공유 설정 메뉴얼 2020.08.27                                                                                          |        |                                               |    |    |    |    | 2020.08.27 |          |      |               |
| [교수사] 2020약년도 2약기 엘프 콜 센터 운영 안내 2020.08.21                                                                                                    |        |                                               |    |    |    |    | 2020.08.21 |          |      |               |
| [표구수] 2020년 전조 2억가 표, 영주를 취한 준다한 영화 총경양 제약 매류될 2020년 21<br>[한수자] 2020년 년도 2한가 왕경수에 및 블레티드 러니 교과로 아내로 2020년 20 20 20 20 20 20 20 20 20 20 20 20 20 |        |                                               |    |    |    |    | 2020.08.21 |          |      |               |
| 2020학년도 2학기 비대면수업 유형별 유의사항 안내 2020.08.14                                                                                                    |        |                                               |    |    |    |    |            |          |      |               |
|                                                                                                    |        |                                               |    |    |    |    |            |          |      |               |

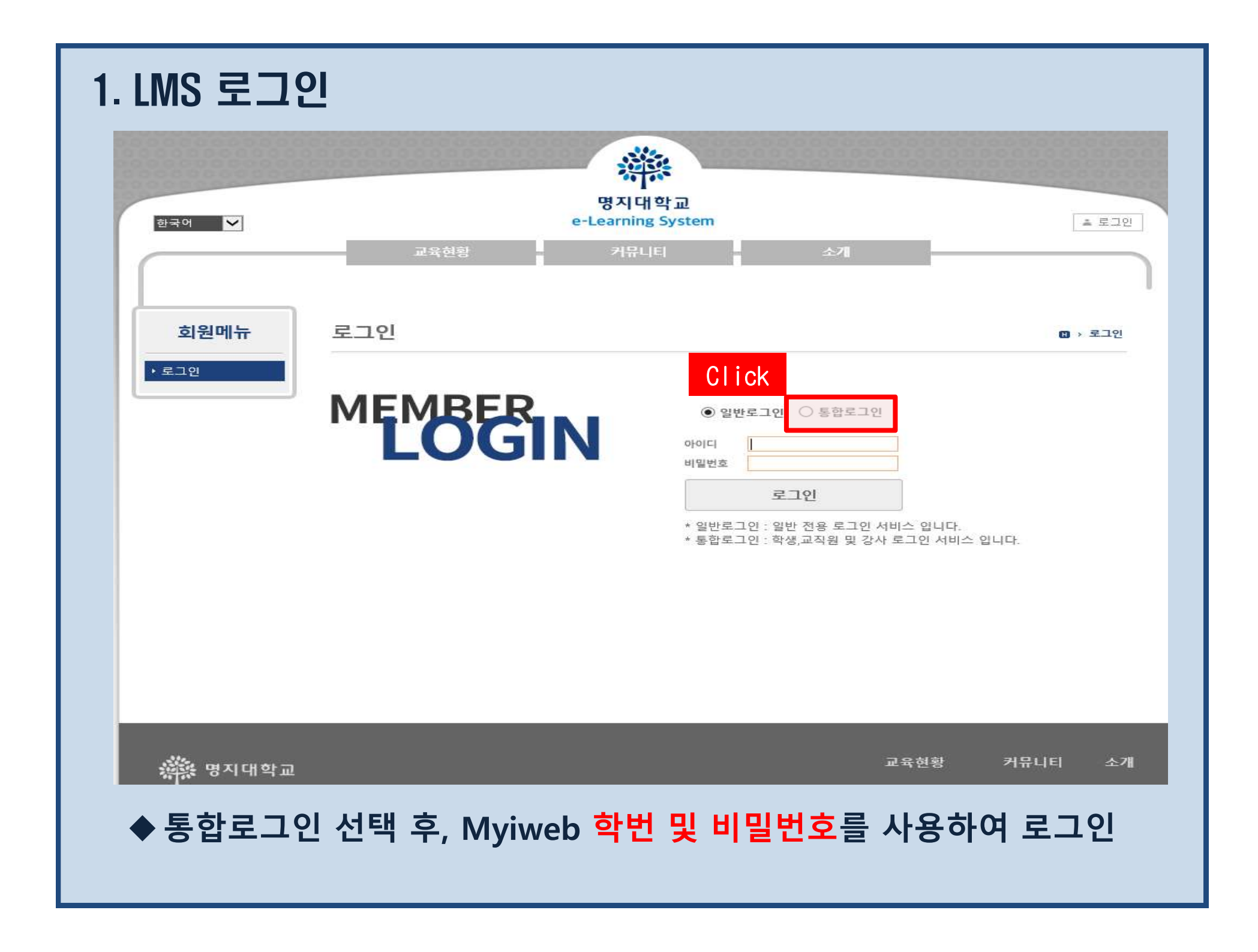

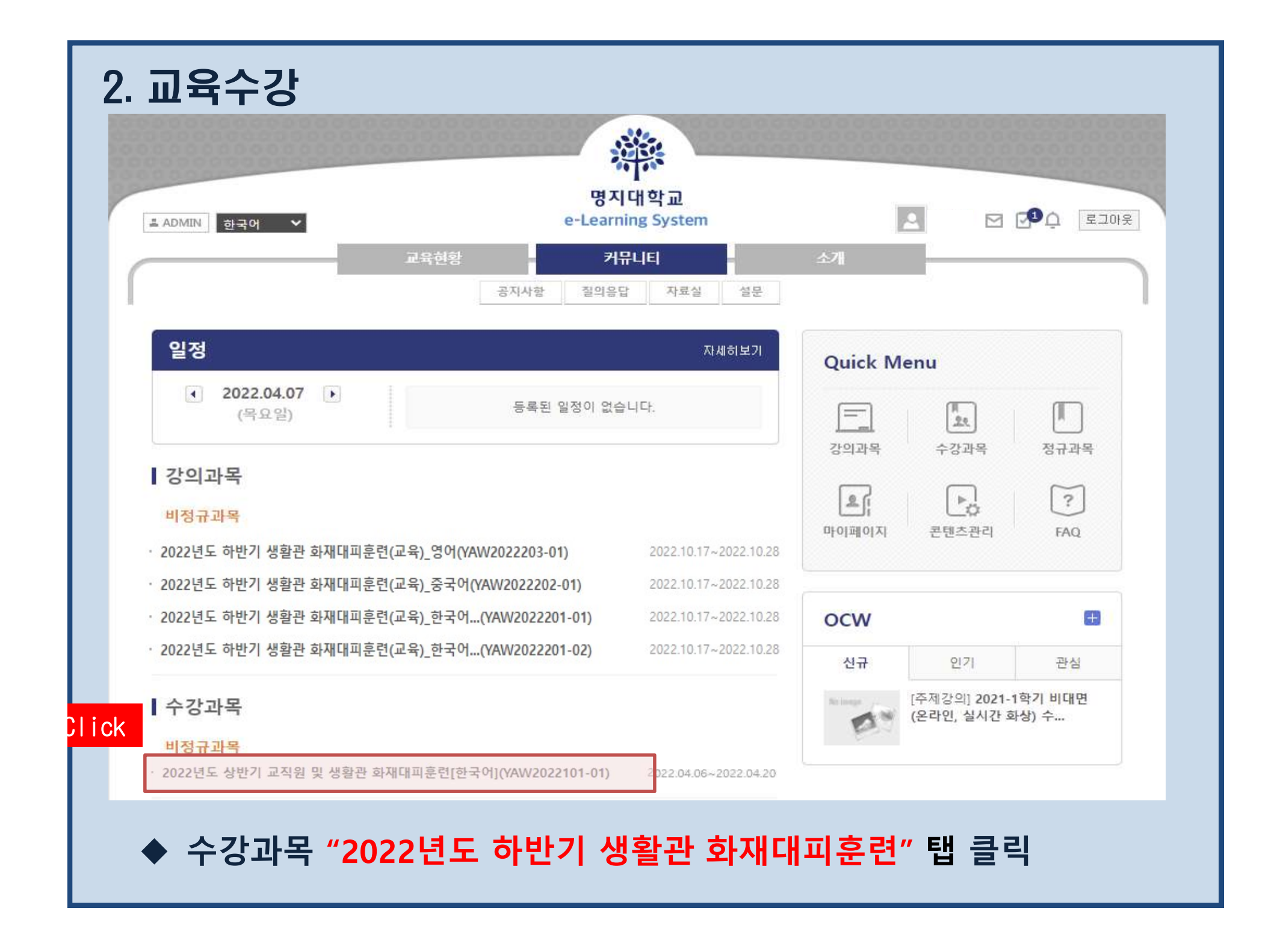

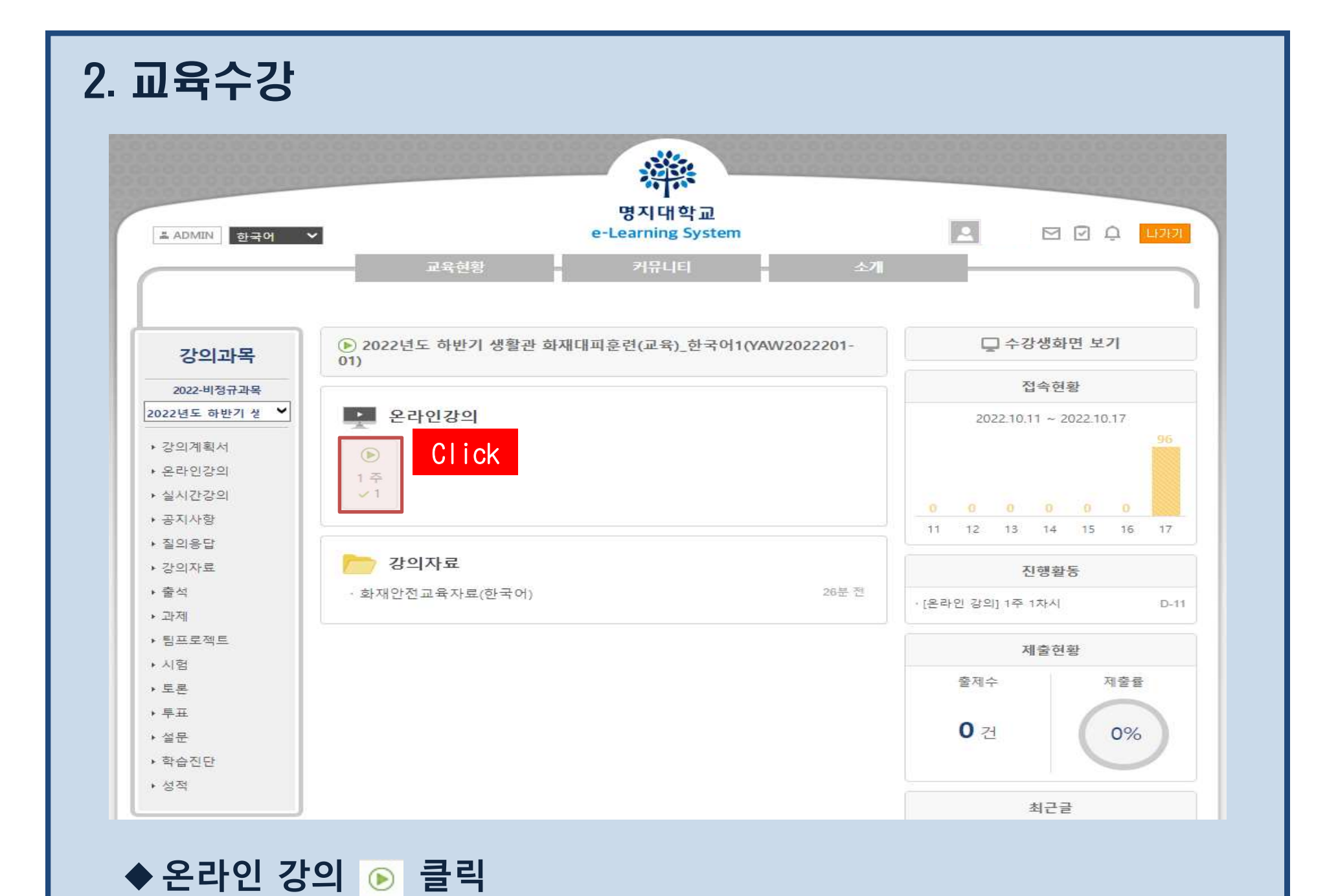

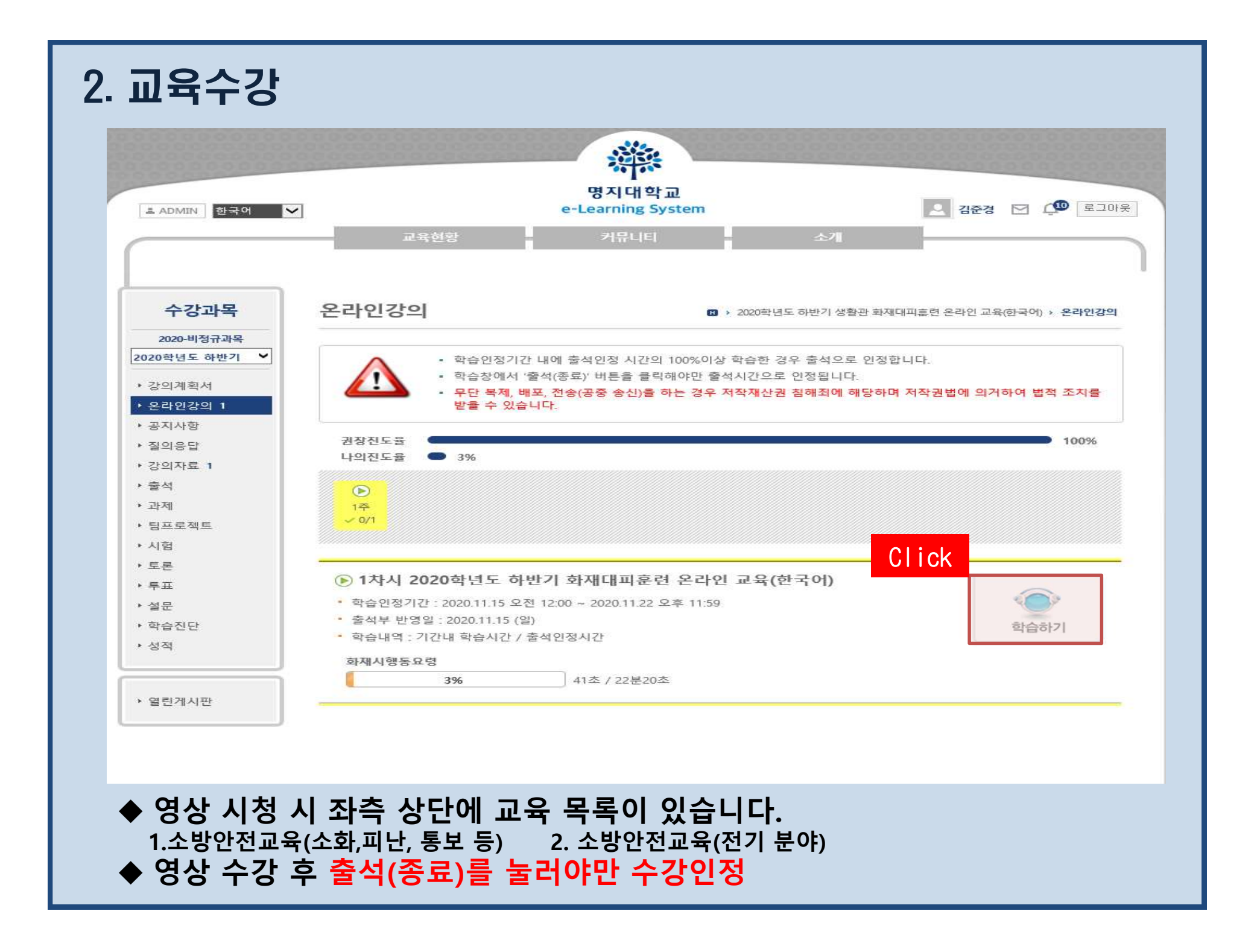

## ▼ 되는 되는 의 등 이 하 교 일 두 가 다 는 모 = 일 두 ※ 추가 교육 자료를 다운로드 받아 반드시 읽어 보시고 숙지하여 주시기 바랍니다.

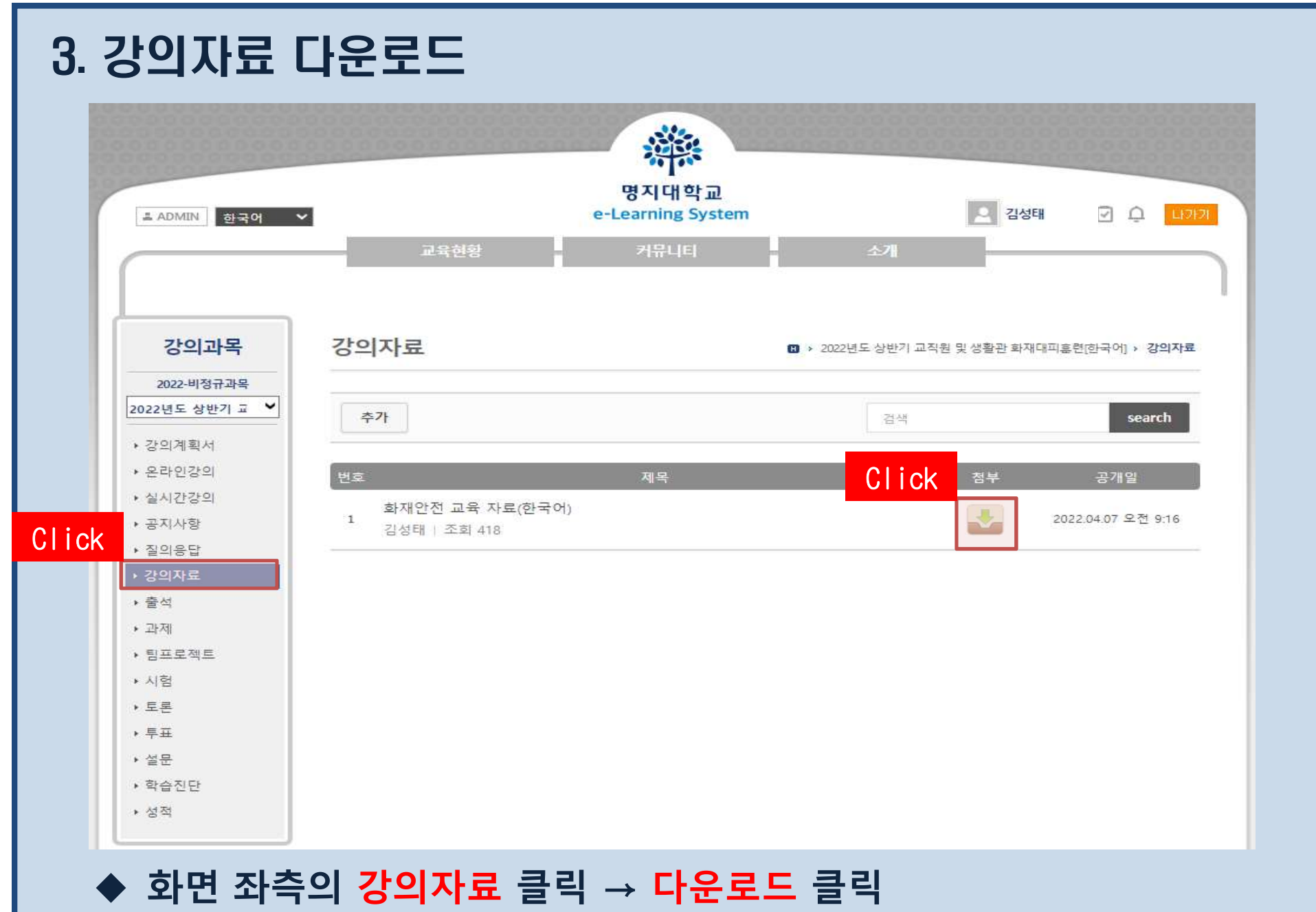